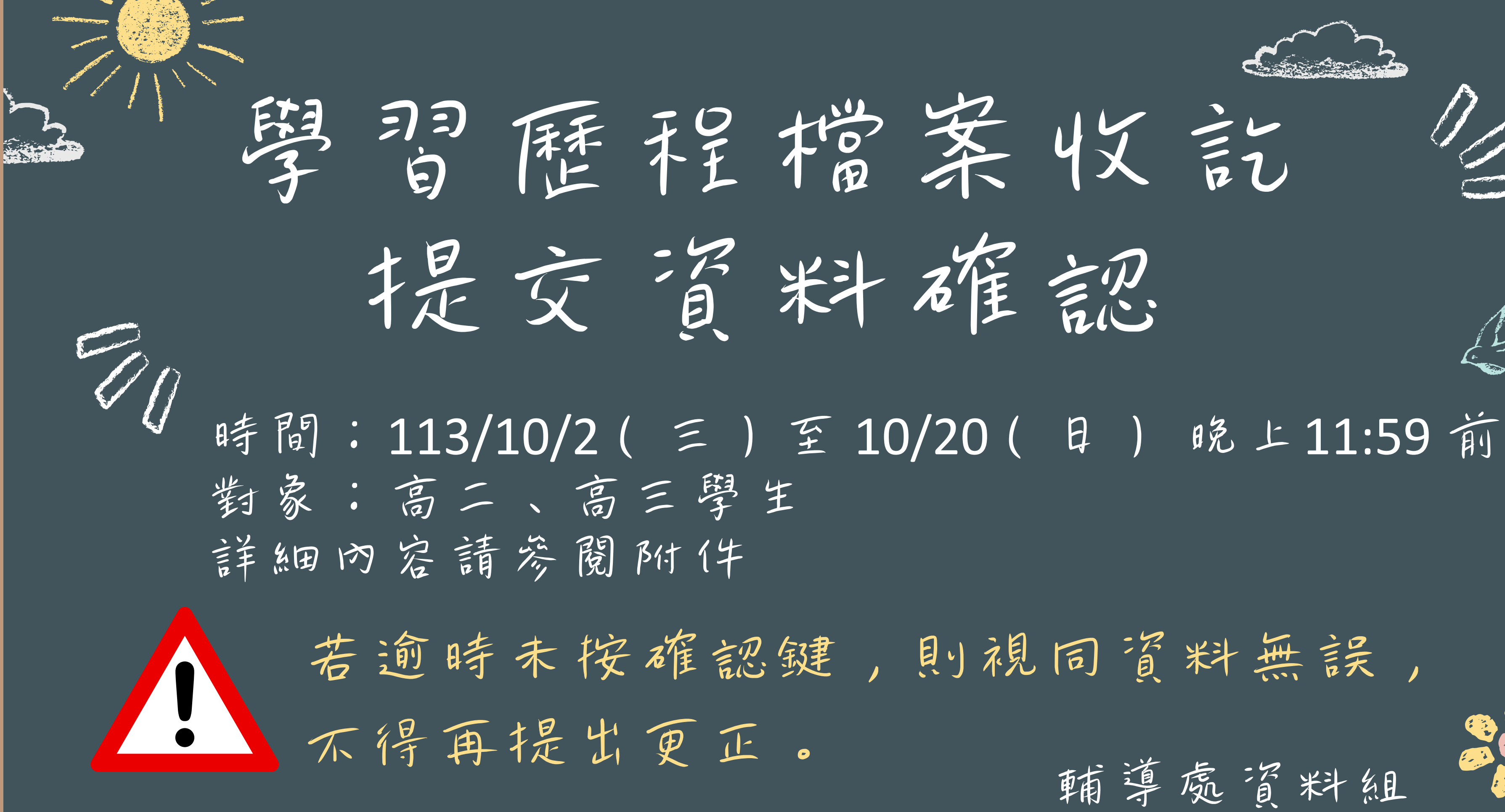

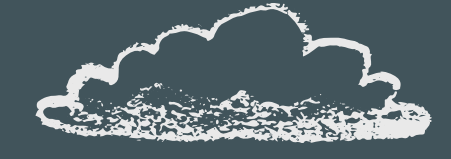

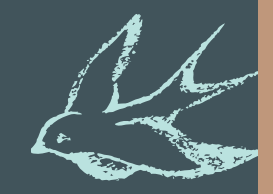

輔導處資料組

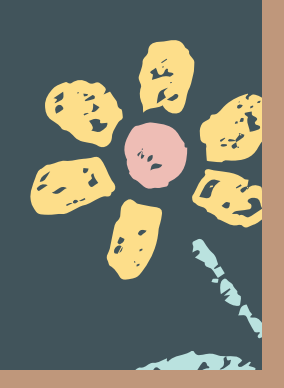

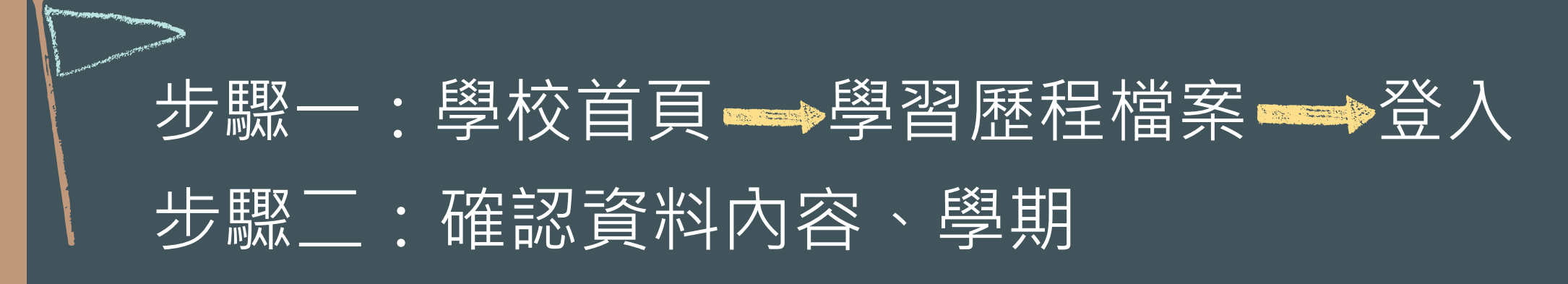

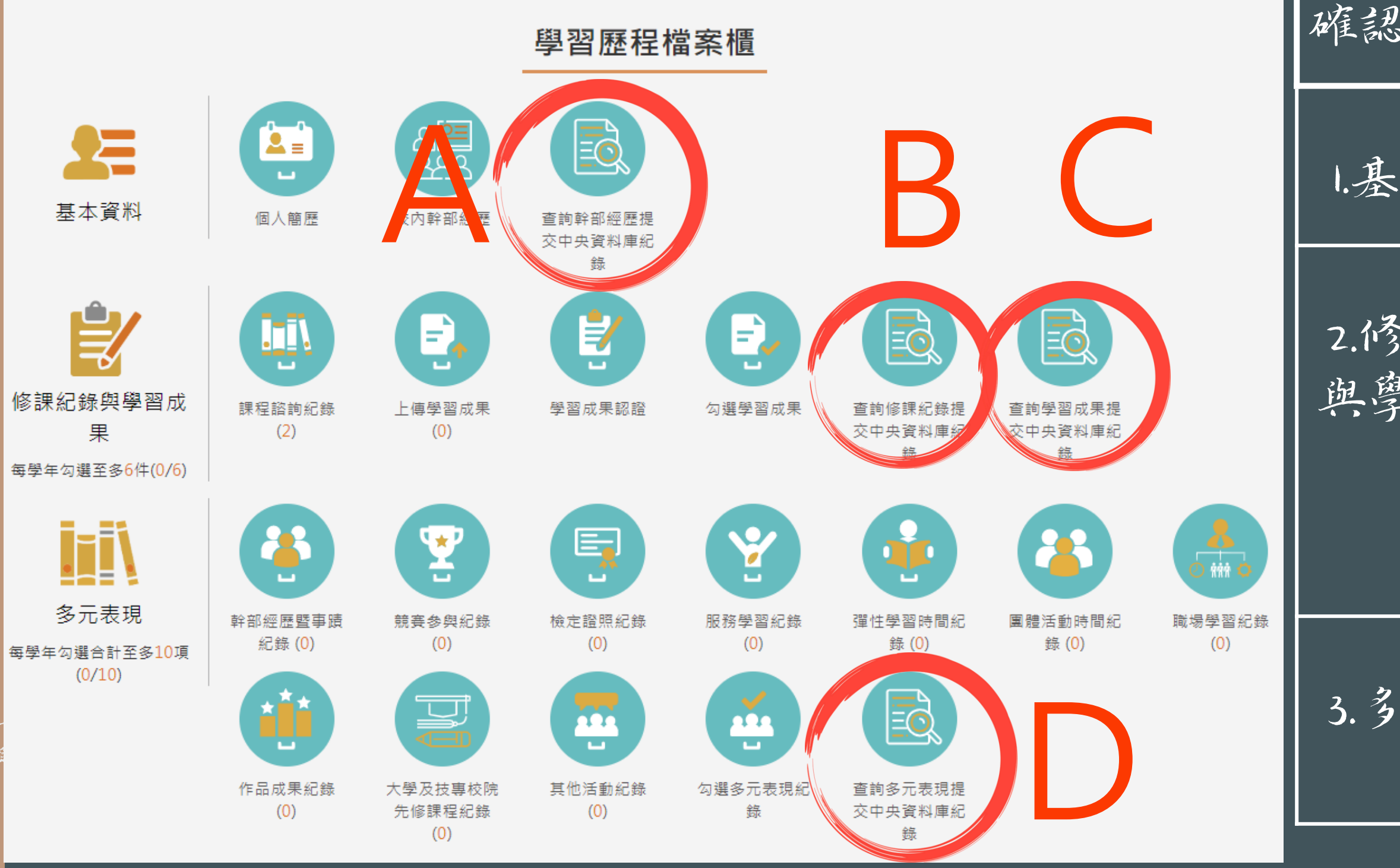

C. S

| 恩項目          | 代號 | 查詢內容 | 確認學期 |
|--------------|----|------|------|
| 本資料          | A  | 幹部經歷 | 1122 |
| 殄課紀錄<br>臺習成果 | B  | 修課紀錄 | 1122 |
|              | С  | 學習成果 | 1122 |
| 3 元表現        | D  | 多元表現 | 1122 |

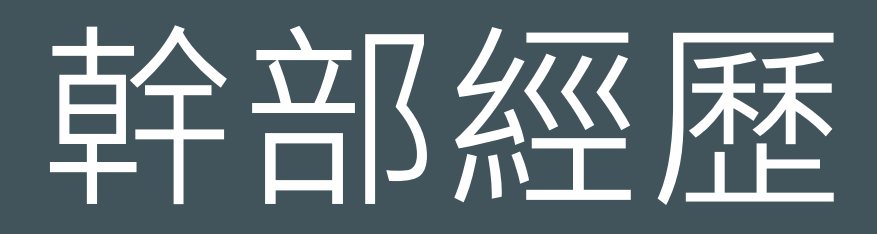

## 查詢幹部經歷提交中央資料庫紀錄

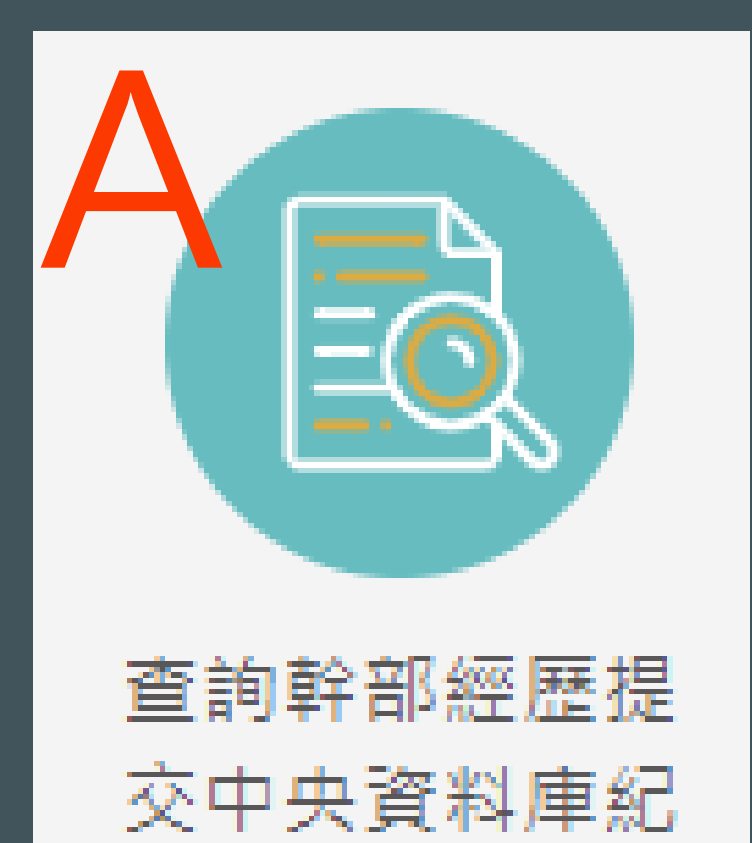

錄

## 1122確認期限:2024/10/02 08:00 ~ 2024/10/20 23:59

1122

資料錯誤

 $\checkmark$ 

| 單位名稱: | 高二班       | 開始日 |
|-------|-----------|-----|
| 結束日期: | 113/06/28 | 擔任職 |
| 幹部等級: | 班級幹部      |     |
|       |           |     |
| 單位名稱: | 社         | 開始日 |
| 結束日期: | 113/06/28 | 擔任職 |
| 幹部等級: | 社團幹部      |     |
|       |           |     |

資料狀態回報

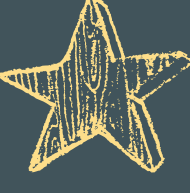

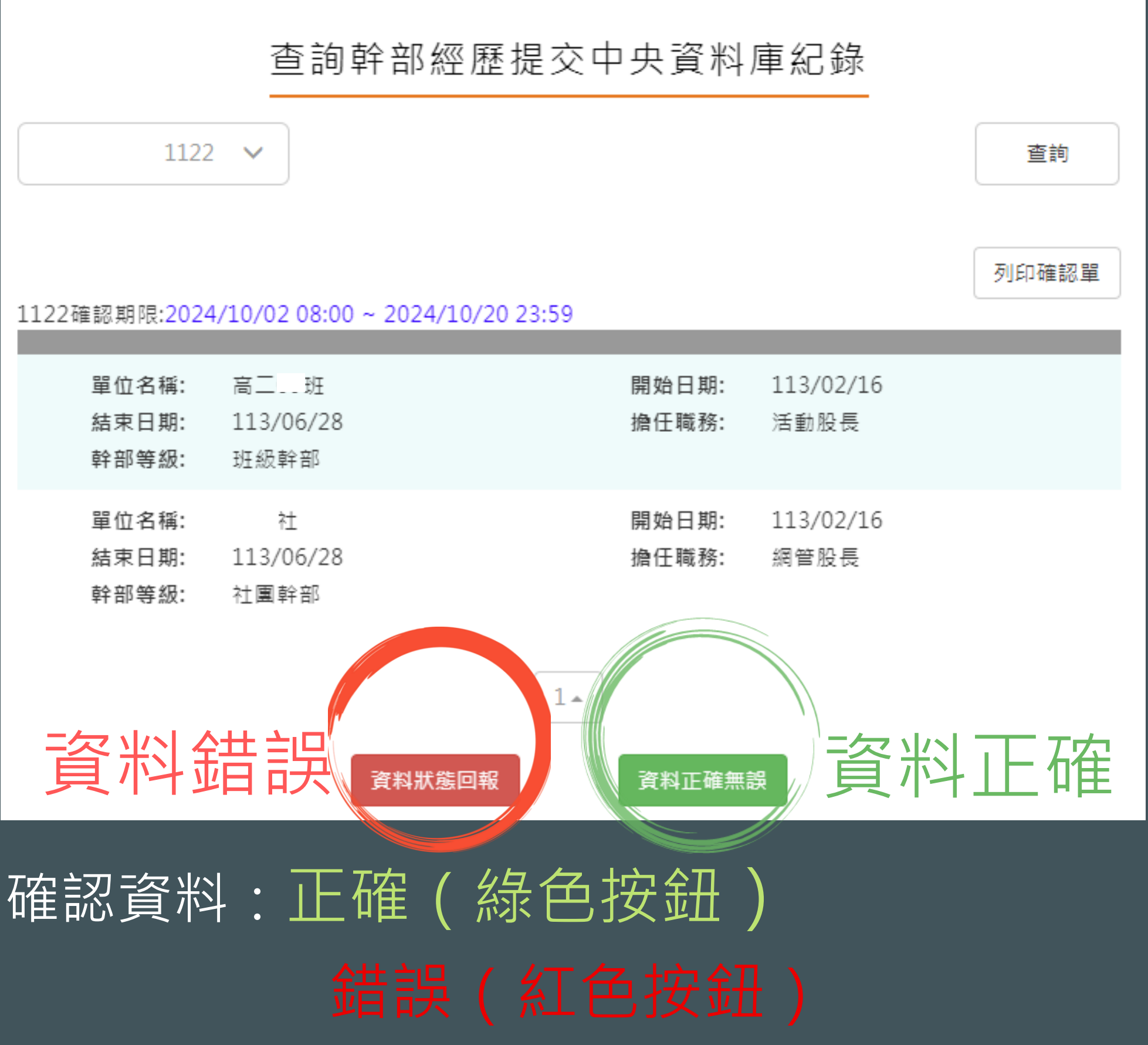

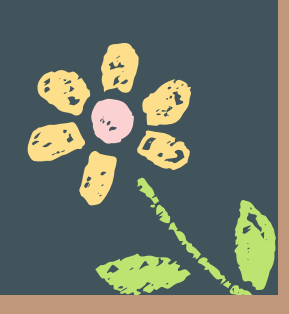

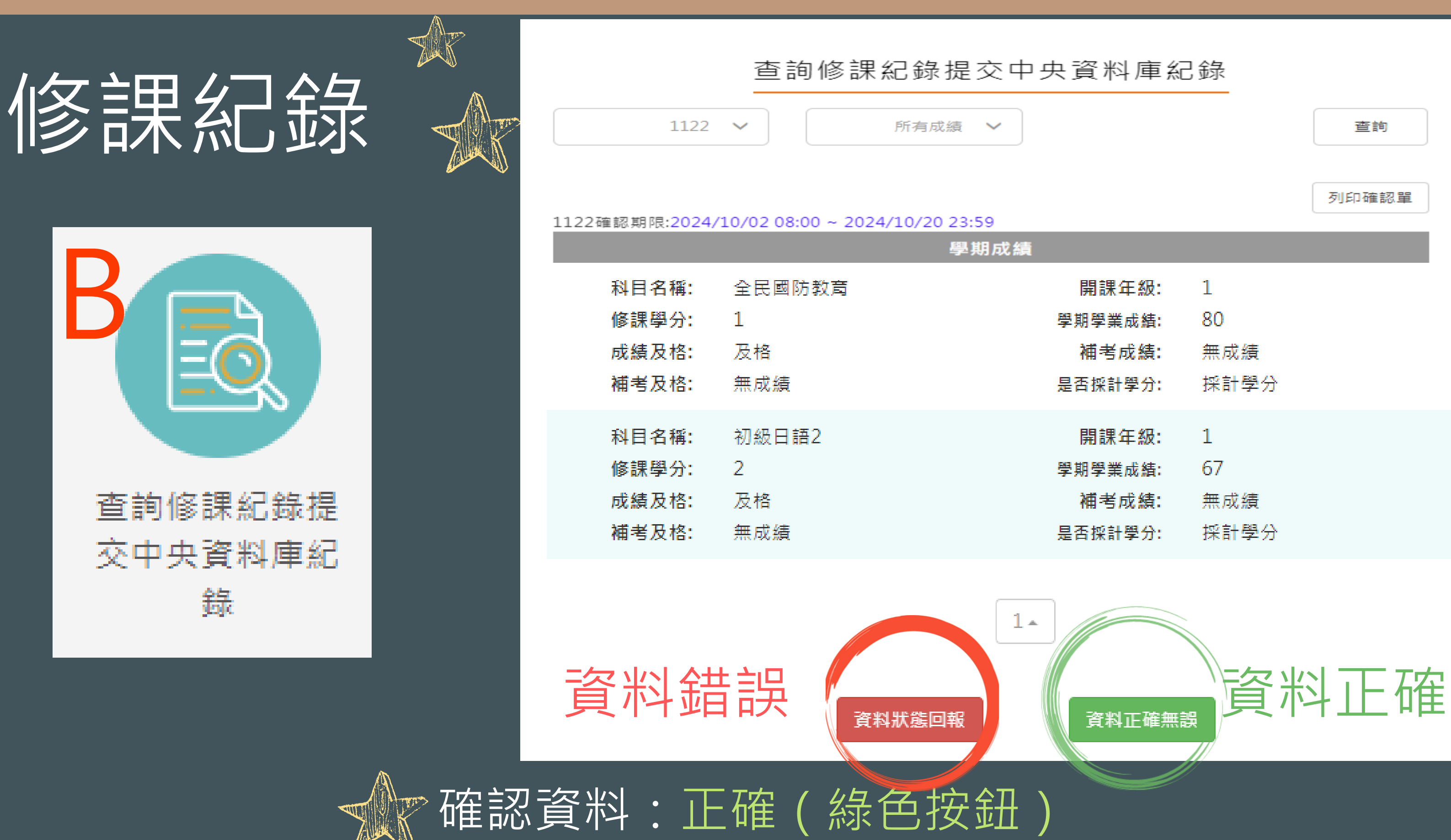

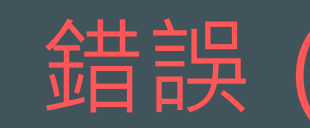

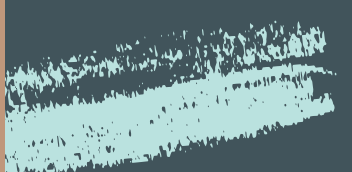

| þì | 央資料庫紀   | 錄    |       |
|----|---------|------|-------|
| )  |         |      | 查詢    |
|    |         |      | 列印確認單 |
| 責  |         |      |       |
|    | 開課年級:   | 1    |       |
|    | 學期學業成績: | 80   |       |
|    | 補考成績:   | 無成績  |       |
|    | 是否採計學分: | 採計學分 |       |
|    | 開課年級:   | 1    |       |
|    | 學期學業成績: | 67   |       |
|    | 補考成績:   | 無成績  |       |
|    | 是否採計學分: | 採計學分 |       |
|    |         |      |       |
| _  |         |      |       |

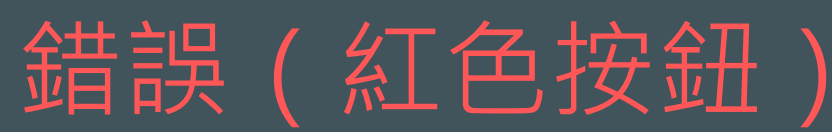

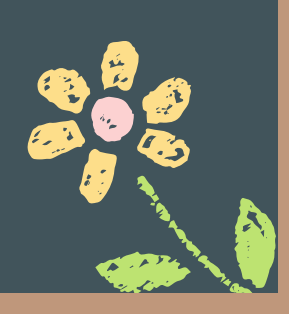

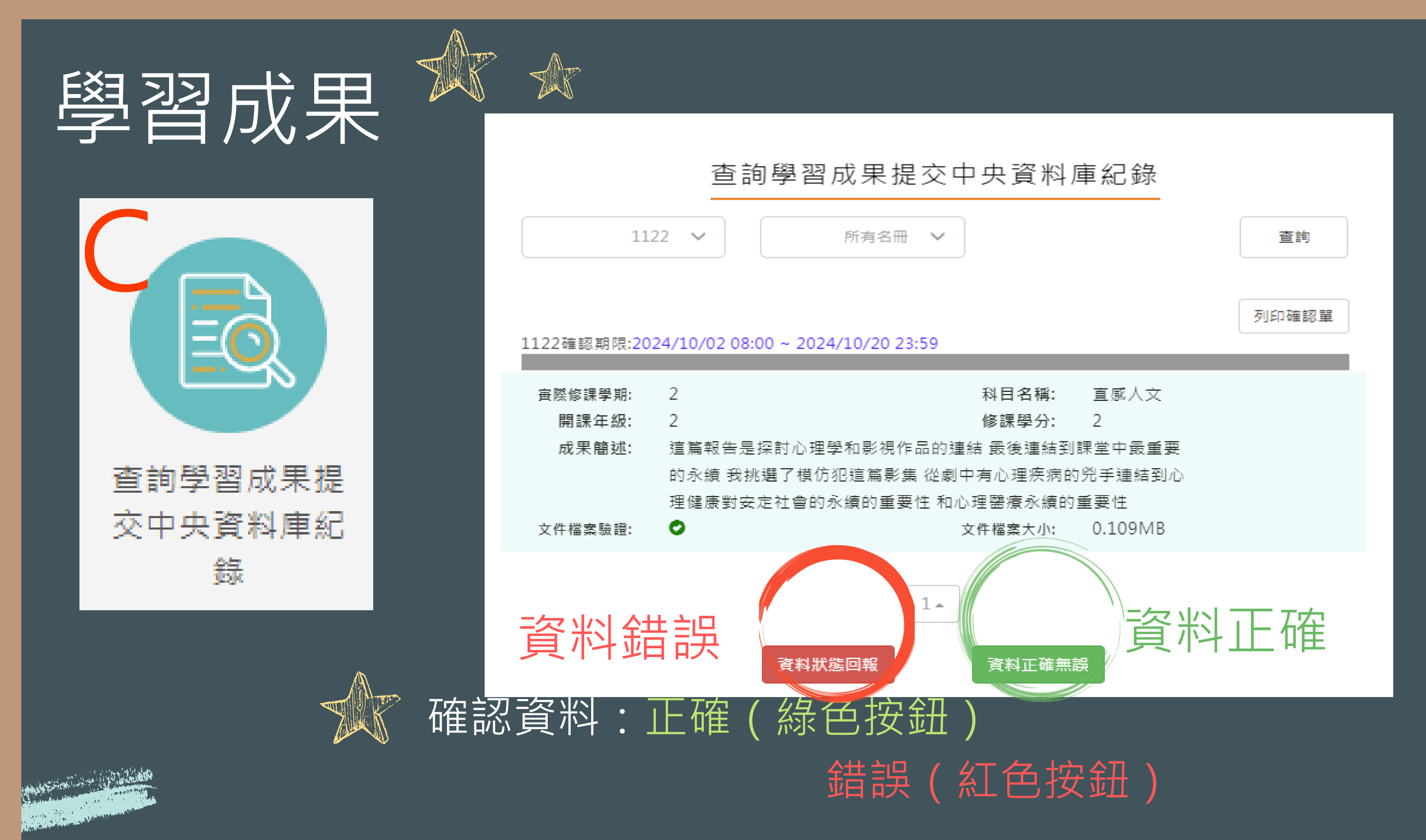

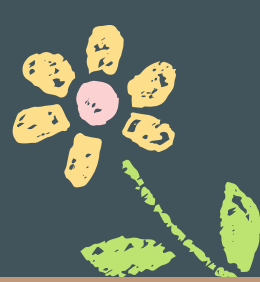

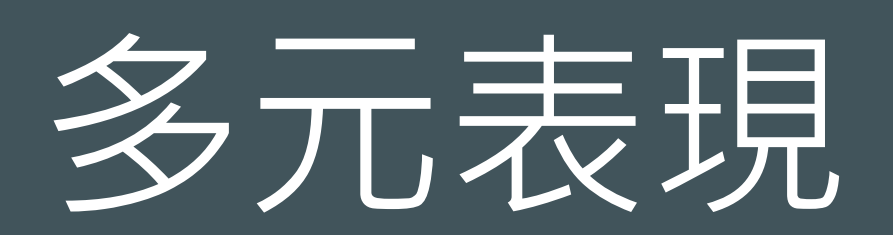

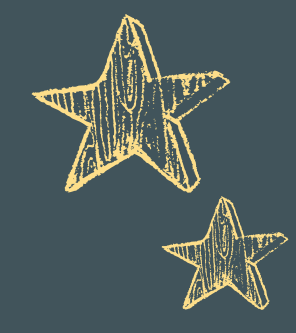

| 查詢多元表現提 |
|---------|
| 交中央資料庫紀 |

錄

and the second second second second second second second second second second second second second second second

| 查詢多元表現提交中央資料庫紀錄                |       |
|--------------------------------|-------|
| ~                              | 查詢    |
| ſ                              | 列印確認留 |
| 10/02 08:00 ~ 2024/10/20 23:59 |       |
| 录(0)                           |       |
|                                |       |
|                                |       |
|                                |       |
| 1)                             |       |
| D)                             |       |
|                                |       |
|                                |       |
| §課程紀錄/                         |       |
|                                |       |
|                                | 正按    |
| ア     ア                        |       |
| (将在中午日)                        |       |
|                                |       |
| 错詞(红色 按訊)                      |       |
|                                |       |

|     | 查詢多元表現提交中央資料庫紀錄                              | 查詢    |
|-----|----------------------------------------------|-------|
|     | 1122確認期限:2024/10/02 08:00 ~ 2024/10/20 23:59 | 列印確認單 |
|     | 幹部經歷暨事蹟紀錄(0)                                 |       |
|     | <u>競賽參與紀錄(2)</u>                             |       |
|     | 檢定證照紀錄(0)                                    |       |
|     | 服務學習紀錄(0)                                    |       |
|     | 彈性學習時間紀錄(1)                                  |       |
|     | 團體活動時間紀錄(0)                                  |       |
|     | 職場學習紀錄(0)                                    |       |
|     | 作品成果紀錄(0)                                    |       |
|     | 大學及技專校院先修課程紀錄化                               |       |
|     | 其他活動紀錄(1)                                    |       |
|     | 資料錯誤 資料錯誤回報 資料正確無誤 資料                        | 正確    |
| 確認資 | 料:正確(綠色按鈕)                                   |       |
|     | 錯誤(紅色按鈕)                                     |       |

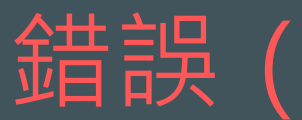

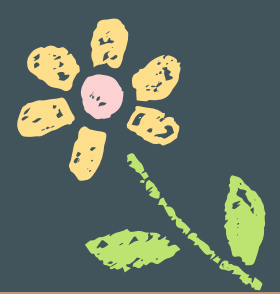

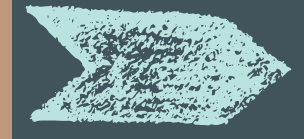

資料錯誤回報 於資料错

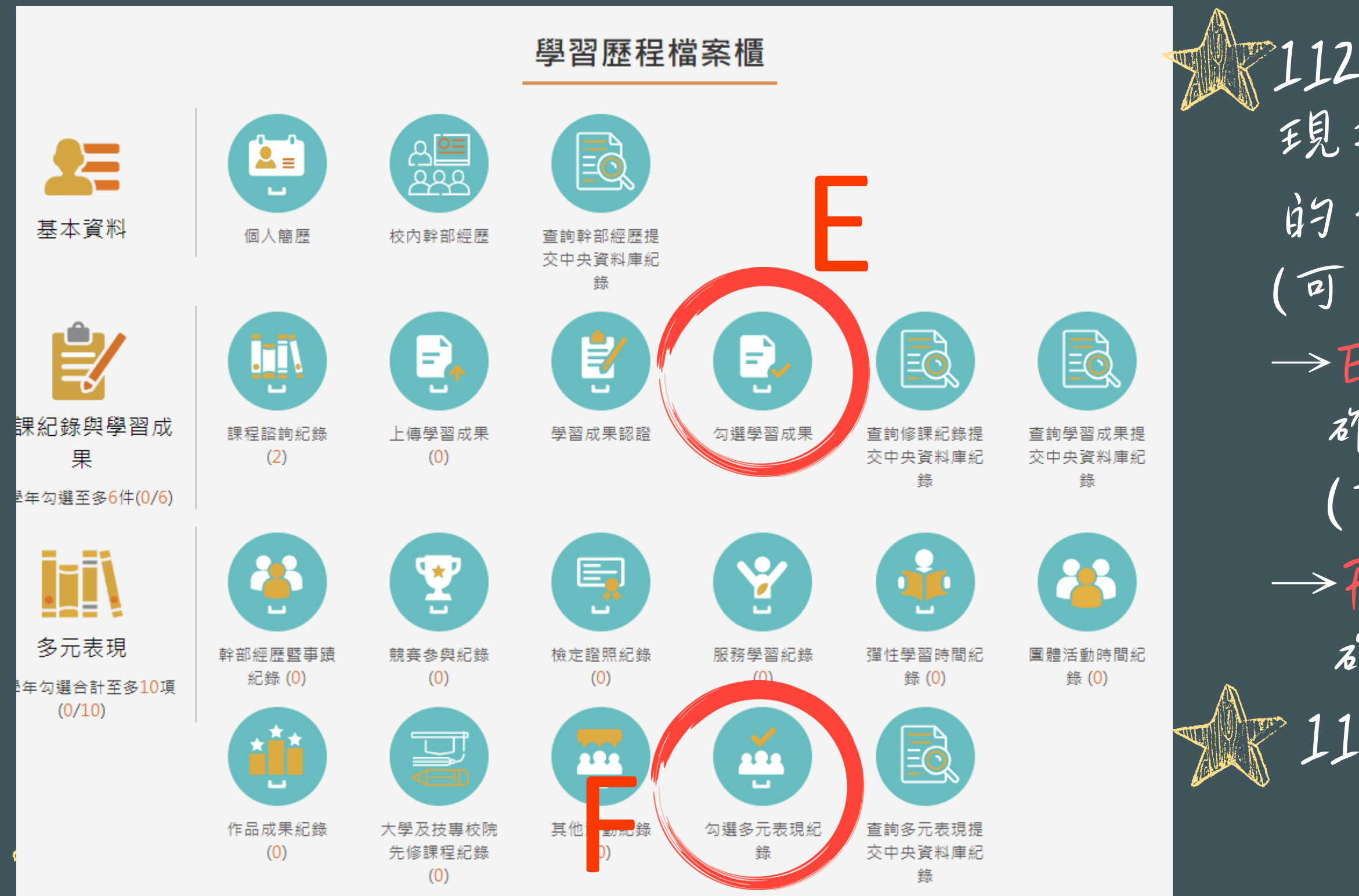

1.

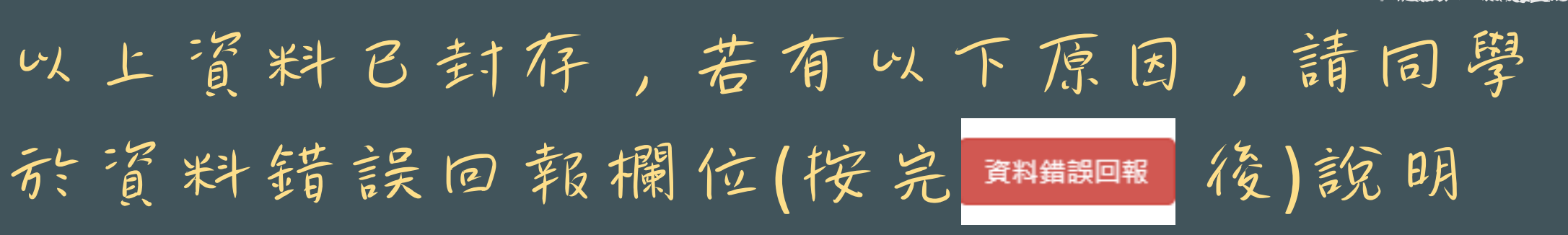

112課程學習成果、多元表現提交資料和113/9/16勾選的不同。

(可至【修課紀錄與學習成果】
→F【 灯選學習成果】
確認自己 勾選件數)
(可至【 多元表現】
→F【 灯選多元表現紀錄】
確認自己 勾選件數)
112-2修課紀錄(成績)、
幹部經歷有誤。

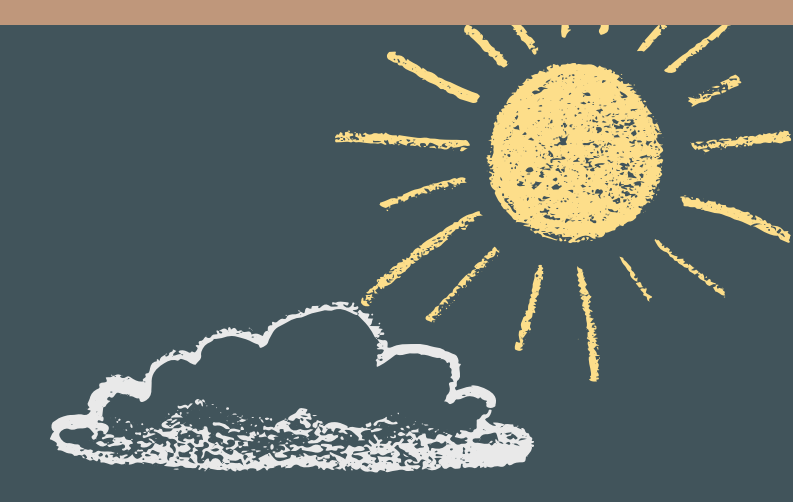

## 忘記帳密, 請冷資訊組 (電話:2533-4017分機313 、314。迎曦館一樓)

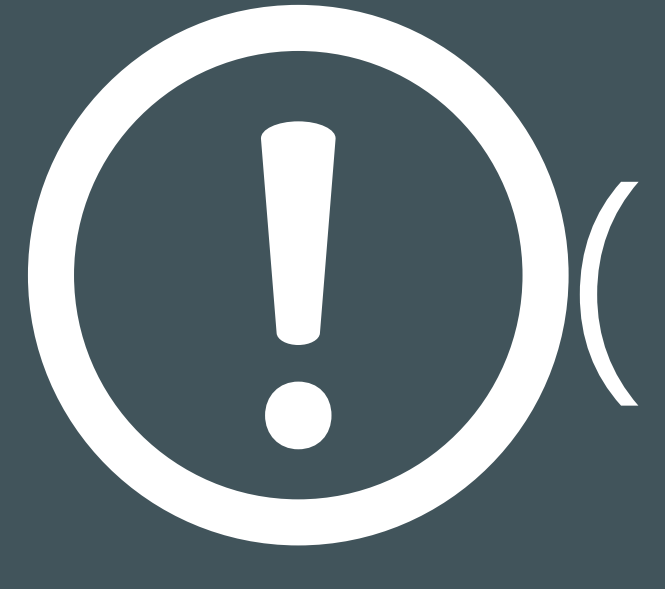

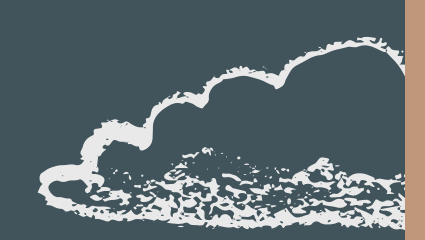

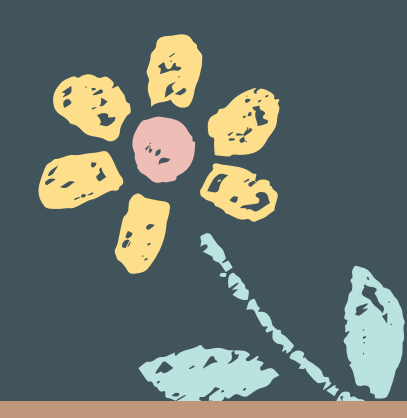